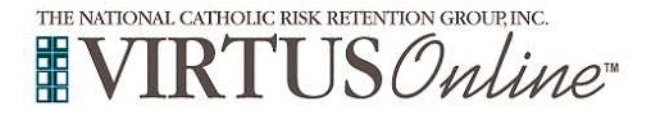

## Instrucciones para Inscribirse

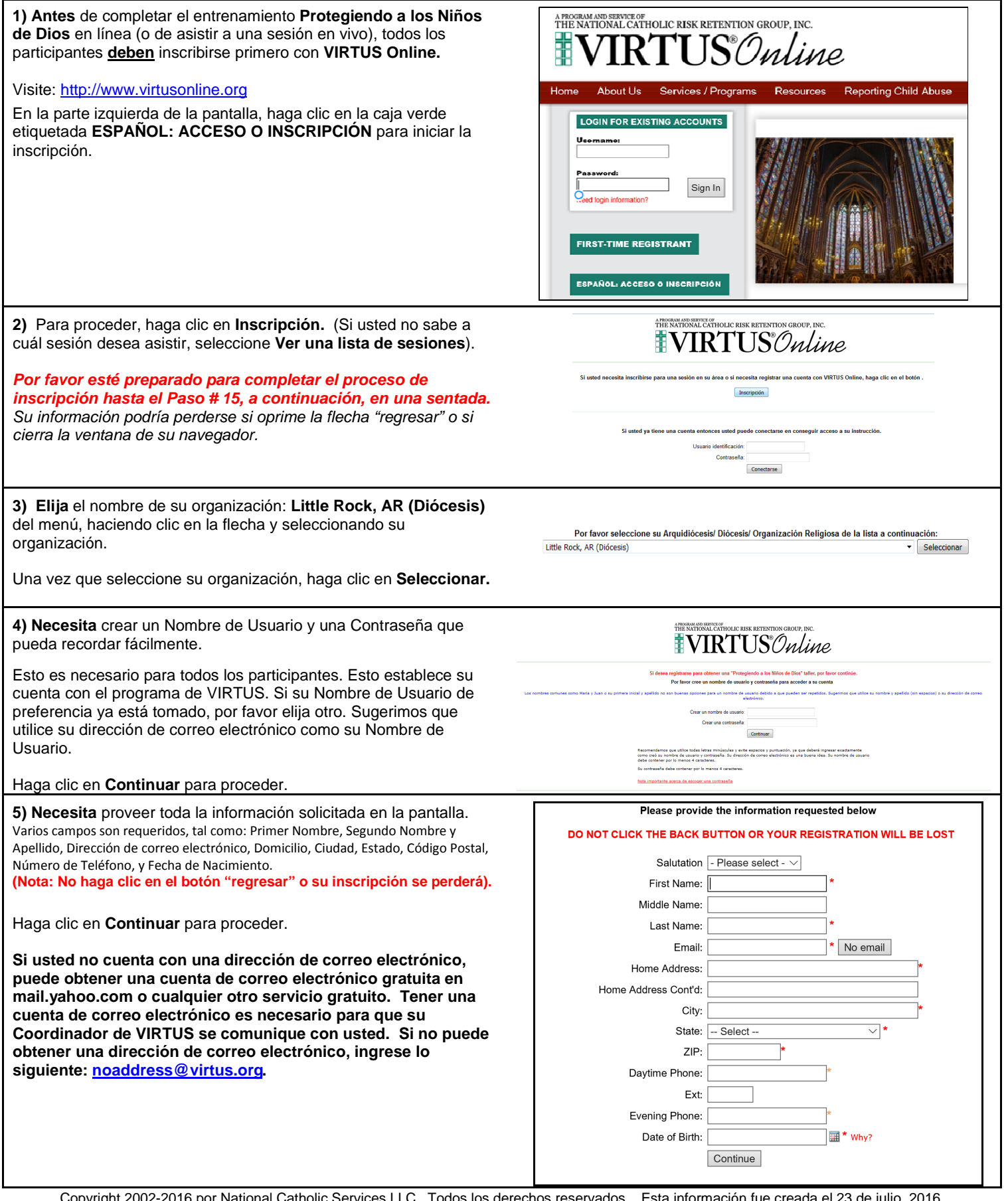

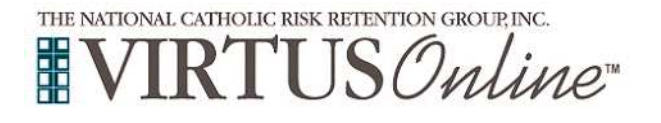

## Instrucciones para Inscribirse

| 6) Seleccione el lugar <u>PRINCIPAL</u> donde trabaja o donde sirve<br>como voluntario haciendo clic en la flecha y seleccionando el lugar.                                                                                                    | Please select the primary location where you <u>work</u> , <u>volunteer</u> or <u>worship</u> .<br><u>Do not</u> select the location of your training session                                                                                                    |
|----------------------------------------------------------------------------------------------------|----------------------------------------------------------------------------------------------------|
| Haga clic en <b>Continuar</b> para proceder.                                                                                                    | Primary location: - Please select -                                                                                                    |
| Nota: Si usted sirve en diferentes lugares diocesanos, se le pedirá que seleccione<br>aquellos lugares adicionales en la(s) pantalla(s) a continuación.                                                                                                    | Continue<br>If you are associated with multiple locations, please choose the primary (work) location first.<br>Then click the continue button to select additional locations such as those where you volunteer or worship.                                                                                                    |
| <ul> <li>7) El lugar seleccionado aparecerá en la pantalla.</li> <li>Seleccione <u>SÍ</u>, si usted desea agregar lugares secundarios/adicionales.</li> <li>(Siga las instrucciones en el paso anterior para seleccionar lugares adicionales).</li> </ul>                                                                                                    | This is the list of locations with which you are associated:<br>Chancery (Little Rock)                                                                                                    |
| De otra manera, si su lista de lugares está completa, seleccione<br><u>NO</u> .                                                                                                    | Do you work, volunteer, or worship in another location?                                                                                                    |
| <ul> <li>8) Seleccione el papel que desempeña dentro de la Diócesis y/o parroquia/escuela.</li> <li>Por favor marque todos los papeles que apliquen.</li> <li>También, ingrese su título en la caja proporcionada [el cual describe mejor su ministerio] ie. Catequista, Entrenador, Diácono, Director de Educación Religiosa, Ministro de la Eucaristía, Maestro de Matemáticas, Párroco, Mamá de Salón de Clase, Seminarista, etc.)</li> </ul> |                                                                                                    |
| Haga clic en <b>Continuar</b> para proceder.                                                                                                    |                                                                                                    |
| 9) Por favor responda <u>SÍ</u> o <u>NO</u> a la siguiente pregunta:<br>¿Tiene usted contacto continuo con menores, sin supervisión, como parte de su<br>ministerio con la diócesis/parroquia/escuela?                                                                                                    | Do you have ongoing, unsupervised contact with minors as a part of your role with the diocese/parish/school?                                                                                                    |
| Haga clic en <b>Continuar</b> para proceder.                                                                                                    | Continue                                                                                                    |
| <ul> <li>10) TODAS las personas que sirven como empleados o voluntarios en la diócesis deben leer los documentos a continuación (disponibles para descargarse tanto en inglés como en español):</li> <li>1) Código de Conducta</li> </ul>                                                                                                    |                                                                                                    |
| <ol> <li>Política sobre Mala Conducta Sexual con Adultos</li> <li>Política sobre Abuso Sexual de Menores</li> </ol>                                                                                                    | Little Rock Latly Code of Conduct Little Rock Policy on Sexual Misconduct with Adults Little Rock Policy on Sexual Abuse of Minors            Capañol         Capañol         Capañol         Capañol         Capañol         Capañol         Little Rock Latly Code of Conduct with Adults         Little Rock Policy on Sexual Abuse of Minors           Capañol         Capañol         Capañol         Capañol         Capañol         Little Rock Latly Code of Conduct with Adults         Little Rock Policy on Sexual Abuse of Minors |
| Descargue individualmente cada uno de los documentos, haciendo clic en el ícono <b>PDF</b> . Una vez descargado y leído cada uno de los tres (3) documentos, cierre la pantalla y regrese a la pantalla de inscripción de VIRTUS.                                                                                                    | Little Rock Laky Code of Conduct Rock Policy on Sexual Misconduct with Adults Rock Policy on Sexual Abuse of Minors  I have downloaded, road and understood these policies                                                                                                    |
| Para proceder, haga clic en: He descargado, leído y<br>comprendido estas políticas.                                                                                                    |                                                                                                    |
| <ol> <li>Si usted <u>no</u> ha asistido a una Sesión de VIRTUS Protegiendo a<br/>los Niños de Dios, elija <u>NO</u>.</li> </ol>                                                                                                    | Have you already attended a VIRTUS Protecting God's Children Session?                                                                                                    |
| De otra manera elija <b>SÍ.</b>                                                                                                    | YES NO                                                                                                    |
| (Si usted eligió SÍ durante el paso anterior, salte este paso)                                                                                                    | Please select the session you wish to attend                                                                                                    |
| 12) Si usted eligió <u>NO</u> durante el paso anterior, se le presentará una lista de las próximas sesiones de VIRTUS Protegiendo a los Niños de Dios, programadas en la Diócesis de Little Rock (AR).                                                                                                    | <ul> <li>Protecting God's Children for Adults (Online Training)</li> <li>Protecting God's Children for Adults (Online Training in Spanish)</li> <li>Protegiendo a los NiÅżos de Dios</li> </ul>                                                                                                    |
| Cuando encuentre la sesión en "vivo" a la cual desea asistir, haga<br>clic en el círculo junto a esa fecha – luego haga clic en Completar<br>Inscripción.                                                                                                    | Whare:         St. Anne Church (Berryville)           When:         Saturday, July 30, 2016           1:00 PM         Estimated length of session: 2 hrs           Spaces remaining:         16 of 20           Larguage:         This session will be conducted in Spanish                                                                                                    |
| Si usted desea completar la versión <u>en línea</u> del entrenamiento <i>(en lugar que asistir una sesión en vivo),</i> haga clic en el círculo junto al título del <b>Entrenamiento en Línea</b> , disponible tanto en inglés como en español (se encuentra en la parte inferior de la lista de sesiones) – luego haga clic en <b>Completar Inscripción.</b>                                                                                    | Wheelchair accessible:         Yes           Protecting God's Children for Adults           Where:         Immaculate Conception Church (Fort Smith)           Where:         Saturday, August 13, 2016           Stimated length of session:         3 hrs           Spaces remaining:         2 of 20           Language:         This session will be conducted in English           Wheelchair accessible:         Yes                                                                                                    |

Copyright 2002-2016 por National Catholic Services LLC Todos los derechos reservados. Esta información fue creada el 23 de julio, 2016 Página 2 of 3

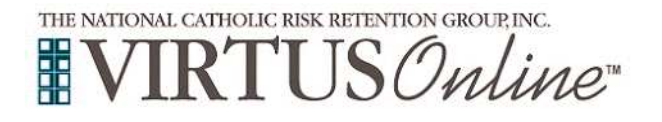

## Instrucciones para Inscribirse

Please select the session you attended

**13)** Si usted eligió SÍ, se le presentará una lista con todas las sesiones de VIRTUS que se llevarán a cabo en la Diócesis de Little Rock.

Elija la sesión a la cual asistió haciendo clic en la flecha y seleccionando la sesión – luego haga clic en **Completar Inscripción.** 

**14)** Si usted ingresó su dirección de correo electrónico correctamente durante el proceso, usted recibirá un mensaje confirmando su inscripción. Si usted eligió el entrenamiento en línea, será dirigido automáticamente al entrenamiento una vez que haya completado su información para la revisión de antecedentes.

Enseguida, usted debe completar la Revisión de Antecedentes, la cual está basada según el ministerio que desempeña la persona en la diócesis/parroquia/escuela. (<u>Nota</u>: para los voluntarios que no trabajan directamente con menores, esto sólo cubre el banco de datos del Registro de Ofensores Sexuales).

Para completar una Revisión de Antecedentes, haga clic en el

<u>enlace</u> designado: Al seleccionar este botón, usted será dirigido a su sitio Web seguro llamado Fastrax™

Para proceder con su **Revisión de Antecedentes**, ingrese la información solicitada en los campos designados. Si usted no cuenta con un Número de Seguro Social, la revisión de antecedentes se basará en su Fecha de Nacimiento. **Por favor** continúe para ingresar la información requerida. Para proceder, seleccione **Siguiente** en la parte inferior de cada pantalla, hasta que haya ingresado toda la información. Luego, seleccione **Enviar Solicitud**.

Para completar el proceso, seleccione Cerrar.

**15) Haga clic** en el **círculo verde marcado** para iniciar el Curso de Entrenamiento en Línea. **Una** vez que lo haya completado, la última pantalla lo dirigirá a imprimir un **certificado** (para sus récords personales, al igual que para su parroquia o escuela)

Si usted tiene preguntas adicionales sobre el entrenamiento de VIRTUS Online, por favor comuníquese con el Centro de Información al 1-888-847-8870 o con su coordinador de VIRTUS diocesano.

|                                                                               | Thank you for completing the registration process.                                                                                                    |
|-------------------------------------------------------------------------------|----------------------------------------------------------------------------------------------------|
|                                                                               | Thank you for registoring for a Protecting God's Children session and with MIRTUS Online.<br>You will receive an email confirming your registration for the session you selected.                                                                                                    |
|                                                                               | After you attend your session, your account request will be reviewed by your Coordinator.                                                                                                    |
| As part of our eff                                                            | orts to create and maintain a safe environment for the children and volunteers of our diocese, we have chosen Selection.com® to do all our background check                                                                                                    |
|                                                                               | By clicking this button, you will be directed to their secure website called Fastrax <sup>166</sup> .                                                                                                    |
|                                                                               | By clicking this button, you will be directed to their secure website called Fastrax™                                                                                                    |
| The D                                                                         |                                                                                                    |
| i ne Di                                                                       | Deese of Little Rock welcomes you!                                                                                                    |
| Protection                                                                    | the entitleten disease to the concept of a second second s |
| Protecting<br>parishes, s<br>not only<br>employees                            | lerics, employees and valuateers of the Archdiocese, but also members of religious orders and of other institutions that operate within the boundaries of the Archdiocese.                                                                                                    |
| Protecting<br>parishes, s<br>not only<br>employees<br>Everyone h<br>backgroun | tience analogues and volumers of the Architores, hut also members of religious entires and<br>of other institutions that operate within the boundaries of the Architocese.<br>As a right to expect that we do everything possible to protect our children. Your participation in doing a<br>3 check is appreciated and we with to thank you for doing your part to ensure the safety of our children.                                                                                                    |

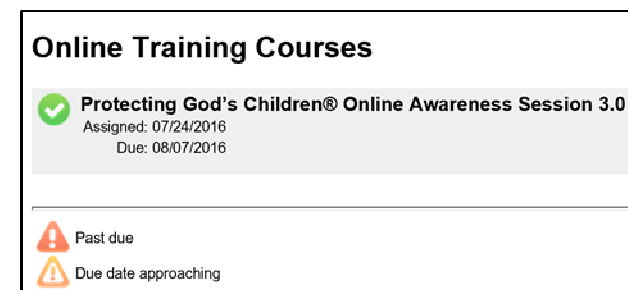

Assigned

-- Flease select --